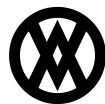

<u>Knowledgebase</u> > <u>SalesPad</u> > <u>Inventory</u> > <u>Copy Item Standard Pricing</u>

## **Copy Item Standard Pricing**

Megan De Freitas - 2024-11-22 - Inventory

## Overview

With the **Copy Item Standard Pricing** check box in the Item Maintenance window, you avoid the need to retype item pricing information each time you create a new item. The check box requires you to fill in the Copy From Item option in the Item Maintenance window. After the check box is checked, the pricing data setup for the item you are copying data from is automatically copied to the new item.

Usage

Click on Inventory Lookup and Click New Item.

| 🚫   🔤                | -                  |                                             | _                         | In                  | ventory Lookup - NATE D                                                                      | ATABASE          | - SalesPad                                                 | -         |                  |                   | _ <b>D</b> X  |
|----------------------|--------------------|---------------------------------------------|---------------------------|---------------------|----------------------------------------------------------------------------------------------|------------------|------------------------------------------------------------|-----------|------------------|-------------------|---------------|
|                      | Application        | n                                           |                           |                     |                                                                                              | $\hat{\sim}$     | 6/10/2013 v4.2.0                                           | .8   benv | (2 of            | 99 seats in-us    | ie) 🖃 🕝 🔻     |
| SalesPad<br>Today    | Customer<br>Search | Sales Documents Sales Monitor Counter Sales | Sales Batch<br>Processing | Inventory<br>Lookup | <ul> <li>Inventory Analysis</li> <li>Inventory Transfers</li> <li>Sales Transfers</li> </ul> | Vendor<br>Search | Purchase Order Search Purchasing Advisor Backordered Items | Receiving | Quick<br>Reports | Sales<br>Analysis |               |
|                      |                    | Sales                                       | 4                         |                     | Inventory                                                                                    |                  | Purchasing                                                 |           | Repo             | rts 🔺             |               |
| Invent               | tory Lookup        | X                                           |                           |                     |                                                                                              |                  |                                                            |           |                  |                   |               |
| Search By<br>Item #: | y                  | ▼ De                                        | scription                 |                     |                                                                                              | Search Opti      | ons<br>eginning 🛛 Search 3rd Party                         | Catalog 📗 | ]Search Ven      | dor Items [       | Show Inactive |

This launches the Item Maintenance window.

| Properties          |             |   | Item User Fields |  |
|---------------------|-------------|---|------------------|--|
| tem Number:         |             |   | Labelitem0       |  |
| Copy From Item:     |             |   |                  |  |
| Copy Item Standa    | ard Pricing |   |                  |  |
| tem Description:    |             |   |                  |  |
| hort Description    |             |   |                  |  |
| eneric Description: |             |   |                  |  |
| enlaced By:         |             |   |                  |  |
| lass ID:            |             |   |                  |  |
| irack:              |             | • |                  |  |
| tem Type:           |             | • |                  |  |
| hipping Weight:     | 0           |   |                  |  |
| Of M Schedule:      |             | • |                  |  |
| elling UOfM:        |             | - |                  |  |
| rice Level:         |             | - |                  |  |
| ist Price:          | 0.00        |   |                  |  |
| Item Blocked        |             |   |                  |  |
| Inactive            |             |   |                  |  |

Enter NEWITEM in the Item Number field and enter HD- 40 in the Copy from Item field. Check the **Copy Item Standard Pricing** box and Click **OK**.

| Properties           |                           |     | Item User Fields |
|----------------------|---------------------------|-----|------------------|
| tem Number:          | NEWITEM                   |     | Labelitem0       |
| Copy From Item:      | HD-40                     | ••• |                  |
| Copy Item Stand      | ard Pricing               |     |                  |
|                      | Copying from: HD-40       |     |                  |
| tem Description:     | Actual cost RM & Sub-Assy |     |                  |
| Short Description:   |                           |     |                  |
| Generic Description: |                           |     |                  |
| Replaced By:         |                           |     |                  |
| Class ID:            | RM-ACT                    | -   |                  |
| Track:               | None                      | •   |                  |
| tem Type:            | Sales Inventory           | •   |                  |
| Shipping Weight:     | 0                         |     |                  |
| J Of M Schedule:     | EACH                      | -   |                  |
| elling UOfM:         | EACH                      | -   |                  |
| Price Level:         | RETAIL                    | -   |                  |
| ist Price:           | 0.00                      |     |                  |
| Item Blocked         |                           |     |                  |
| Inactive             |                           |     |                  |

The new item is now created with the pricing information copied over from the previously-created HD-40 item.